# Oracle® Cloud Sync Project Details from Oracle Primavera Cloud to PostgreSQL Using Amazon SQS

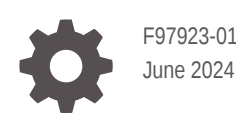

ORACLE

Oracle Cloud Sync Project Details from Oracle Primavera Cloud to PostgreSQL Using Amazon SQS,

F97923-01

Copyright © 2024, Oracle and/or its affiliates.

Primary Author: Oracle Corporation

## Contents

| 1 | About This Recipe                               |     |
|---|-------------------------------------------------|-----|
|   | Overview                                        | 1-1 |
|   | System and Access Requirements                  | 1-1 |
| 2 | Before You Install the Recipe                   |     |
|   | Configure Amazon SQS                            | 2-1 |
|   | Configure Oracle Primavera Cloud                | 2-1 |
|   | Configure PostgreSQL                            | 2-1 |
| 3 | Install and Configure the Recipe                |     |
|   | Configure the Amazon SQS Connection             | 3-1 |
|   | Configure the Oracle Primavera Cloud Connection | 3-1 |
|   | Configure the PostgreSQL Connection             | 3-2 |
|   | Configure the Lookup Table                      | 3-2 |
| 4 | Activate and Run the Recipe                     |     |

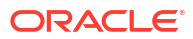

## Preface

This document describes how to install, configure, and run this recipe in Oracle Integration 3.

#### **Topics:**

- Documentation Accessibility
- Diversity and Inclusion
- Related Resources
- Conventions

### **Documentation Accessibility**

For information about Oracle's commitment to accessibility, visit the Oracle Accessibility Program website at <a href="http://www.oracle.com/pls/topic/lookup?ctx=acc&id=docacc">http://www.oracle.com/pls/topic/lookup?ctx=acc&id=docacc</a>.

#### Access to Oracle Support

Oracle customers that have purchased support have access to electronic support through My Oracle Support. For information, visit <a href="http://www.oracle.com/pls/topic/lookup?ctx=acc&id=trs">http://www.oracle.com/pls/topic/lookup?ctx=acc&id=trs</a> if you are hearing impaired.

#### **Diversity and Inclusion**

Oracle is fully committed to diversity and inclusion. Oracle respects and values having a diverse workforce that increases thought leadership and innovation. As part of our initiative to build a more inclusive culture that positively impacts our employees, customers, and partners, we are working to remove insensitive terms from our products and documentation. We are also mindful of the necessity to maintain compatibility with our customers' existing technologies and the need to ensure continuity of service as Oracle's offerings and industry standards evolve. Because of these technical constraints, our effort to remove insensitive terms is ongoing and will take time and external cooperation.

### **Related Resources**

For more information, see these Oracle resources:

- Oracle Integration documentation on the Oracle Help Center.
- Oracle Cloud at http://cloud.oracle.com.

#### Conventions

The following text conventions are used in this document.

| Convention | Meaning                                                                                                    |
|------------|----------------------------------------------------------------------------------------------------|
| boldface   | Boldface type indicates graphical user interface elements associated with an action, or terms defined in text or the glossary. |

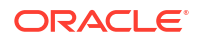

| Convention | Meaning                                                                                                    |
|------------|----------------------------------------------------------------------------------------------------|
| italic     | Italic type indicates book titles, emphasis, or placeholder variables for which you supply particular values.                          |
| monospace  | Monospace type indicates commands within a paragraph, URLs, code in examples, text that appears on the screen, or text that you enter. |

# 1 About This Recipe

Use this recipe to synchronize project details from Oracle Primavera Cloud to PostgreSQL using Amazon Simple Queue Service (Amazon SQS).

#### Note:

This recipe is available as **Oracle Primavera Cloud** — **PostgreSQL | Sync Project Details** in Oracle Integration. Oracle provides this recipe as a sample only. The recipe is meant only for guidance, and is not warranted to be error-free. No support is provided for this recipe.

#### **Overview**

This is a scheduled orchestration recipe that includes two integrations to synchronize project details from Oracle Primavera Cloud to PostgreSQL using Amazon SQS.

To use the recipe, you must install the recipe and configure the connection and other resources within it. When triggered, the first integration flow of the recipe - **Oracle Primavera AWS SQS ProjectSync** extracts the project details from Oracle Primavera Cloud and subsequently publishes the details to Amazon SQS. This in turn triggers the second integration flow of the recipe - **AWS SQS PostgreSQL DB ProjectSync** which consumes the published project details from Amazon SQS as messages and updates the same to the PostgreSQL database.

### System and Access Requirements

- Oracle Integration, Version 24.04 or higher
- Oracle Primavera Cloud
- · An account on Oracle Primavera Cloud with the Administrator role
- An IAM user account on Amazon Web Services (AWS) with AmazonSQSFullAccess permission
- A PostgreSQL database
- An account on the PostgreSQL database with the Administrator role

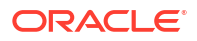

# 2 Before You Install the Recipe

You must perform the following configuration tasks on your Amazon SQS, Oracle Primavera Cloud and PostgreSQL instances to successfully connect to these external systems using Oracle Integration and sync project details.

### **Configure Amazon SQS**

To access Amazon SQS using Oracle Integration, you must perform the following configuration tasks.

- 1. Create an AWS Account
- 2. Create an IAM User and Obtain the Access Key and Secret Access Key

In addition, review the connection properties and securities that you have to configure in Create a Connection.

#### **Configure Oracle Primavera Cloud**

To access Oracle Primavera Cloud from Oracle Integration, you must have a separate user account on Oracle Primavera Cloud.

Log in to your Oracle Primavera Cloud instance as an **Administrator** and perform the following tasks.

- Create a user account for Oracle Integration. Make a note of the username and password set for the account. You must use the credentials of this user account to connect to Oracle Primavera Cloud from Oracle Integration.
- 2. The user account must have Read permission for the project object.

### Configure PostgreSQL

To access the PostgreSQL database from Oracle Integration and sync project details, you must perform certain configurations on your PostgreSQL instance.

For general configuration tasks, see Prerequisites for Creating a Connection.

In addition, you have to create a database table. To create a database table:

- 1. Log in to your PostgreSQL Workbench instance as an Administrator.
- 2. On the left navigation pane, expand Schemas and then public.
- 3. Create the database table in either of the two ways given below.
  - a. Right-click on the public schema.
  - b. Click Query Tool.
  - c. Paste the query on the Query tool and then execute.
  - or,

- a. Under public schema, right-click Tables, select Create and then Tables.
- **b.** In the Create-Table dialog, specify the name of the table as primavera\_projects\_tab.
- c. Right-click on the empty table, and under Create select Column.
  Download primavera\_projects\_tab.sql for sample data to populate in the columns of the database table.
- d. Click Save.

# 3 Install and Configure the Recipe

On your Oracle Integration instance, install the recipe to deploy and configure the integration and associated resources.

- 1. On the Oracle Integration Home page, in the Get started section, click Browse store.
- 2. Find the recipe you want to install, then click Get.

A message confirms that the recipe was successfully installed, and the recipe card shows **In use**.

3. Click **Configure** on the recipe to configure its resources.

The project workspace opens, displaying all the resources of the recipe. Configure the following resources before you activate and run the recipe.

### Configure the Amazon SQS Connection

- 1. In the Connections section, click the connection name.
- 2. In the Properties section, enter the AWS region name. For example: ap-south-1.
- 3. In the Security section, enter the following details:

| Field           | Information to Enter<br>Select Amazon Signature Version 4.                     |  |
|-----------------|--------------------------------------------------------------------------------|--|
| Security Policy |                                                                                |  |
| Access Key      | Enter the access key obtained from the AWS instance. See Configure Amazon SQS. |  |
| Secret Key      | Enter the secret key obtained from the AWS instance.                           |  |
| AWS Region      | Select the same AWS region that you entered in step 2 (ap-south-1).            |  |

- 4. Click Save. If prompted, click Save again.
- 5. Click **Test** to ensure that your connection is successfully configured. In the resulting dialog, click **Test** again.

A message confirms if your test is successful.

6. To return to the project workspace, click **Go back C**.

### Configure the Oracle Primavera Cloud Connection

- **1.** In the Connections section, click the connection name.
- 2. In the Properties section, enter the Oracle Primavera Cloud host name. For example: https://your\_domain\_name.oraclecloud.com.
- 3. In the Security section, enter the following details:

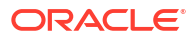

| Field           | Information to Enter<br>Select Oracle Primavera Cloud Login.                                                                                         |  |
|-----------------|----------------------------------------------------------------------------------------------------|--|
| Security Policy |                                                                                                    |  |
| Username        | Enter the username of the account created for Oracle<br>Integration on the Oracle Primavera Cloud instance. See<br>Configure Oracle Primavera Cloud. |  |
| Password        | Enter the password of the account created for Oracle Integration on the Oracle Primavera Cloud instance.                                             |  |

- 4. Click **Save**. If prompted, click **Save** again.
- 5. Click **Test** to ensure that your connection is successfully configured. In the resulting dialog, click **Test** again.

A message confirms if your test is successful.

6. To return to the project workspace, click Go back

### Configure the PostgreSQL Connection

- 1. In the Connections section, click the connection name.
- In the Properties section, enter the following details:

| Field         | Information to Enter                                      |
|---------------|-----------------------------------------------------------|
| Host Name     | Enter the PostgreSQL host name. See Configure PostgreSQL. |
| Port          | Enter the PostgreSQL port.                                |
| Database Name | Enter the name of the database.                           |

3. In the Security section, enter the following details:

| Field           | Information to Enter                            |  |
|-----------------|-------------------------------------------------|--|
| Security Policy | Select Username Password Token.                 |  |
| Username        | Enter the username of your PostgreSQL instance. |  |
| Password        | Enter the password of your PostgreSQL instance. |  |

- 4. Click Save. If prompted, click Save again.
- Click Test to ensure that your connection is successfully configured. In the resulting dialog, click Test again.

A message confirms if your test is successful.

6. To return to the project workspace, click Go back

#### Configure the Lookup Table

Edit the ORACLE-BRT-AWS\_SQS\_PROPERTY lookup table and enter appropriate values.

- 1. In the Lookups section, click the lookup name.
- 2. In the **Property\_Name** column, enter the name of the column.
- In the Property\_Value column, enter the value as shown in the table below.

| Property | Description              | Value                                                                                                    |
|----------|--------------------------|----------------------------------------------------------------------------------------------------|
| QueueURL | Specifies the Queue URL. | https://sqs. <aws<br>Region&gt;.amazonaws.com/<br/><aws account="" id="">/<queue<br>Name&gt;.fifo</queue<br></aws></aws<br> |

4. Click Save. If prompted, click Save again.

5. To return to the project workspace, click **Go back** 

## 4 Activate and Run the Recipe

After you've configured the connections and other resources, you can activate and run the recipe.

 In the project workspace, click Activate. In the Activate project panel, with the default project deployment selected, choose an appropriate tracing option, then click Activate.

A message confirms that the integration has been activated. Refresh the page to view the updated status of the integration.

- Update property values for both the scheduled integration flows (Oracle Primavera AWS SQS ProjectSync and AWS SQS PostgreSQL DB ProjectSync). You can update the integration properties only after activating the integration flows.
  - a. In the Integrations section of the project workspace, click **Actions** • on the integration flow, then select **Update property values**.
  - **b.** In the Update property values panel, update the following integration properties with appropriate values.
    - **ToEmail**: This integration property holds the email address to which error notifications are sent. Enter an email address of your choice.
    - **RetryCount**: This integration property holds the number of attempts made in case of errors. This could be due to network glitch or any other connectivity issues.
  - c. Click Submit.

A message confirms that the integration properties have been updated successfully.

- Run the Oracle Primavera AWS SQS ProjectSync integration flow to extract project details from Oracle Primavera Cloud.
  - a. In the Integrations section of the project workspace, click Actions • on the Oracle Primavera AWS SQS ProjectSync integration flow, then select Run.

The Configure and run page is displayed, where you can specify a value for the project id (available projects in Oracle Primavera Cloud to be extracted) in the schedule parameter.

b. On the Configure and run page, click Run.

You've now successfully submitted the integration for execution. The recipe now extracts the project details from Oracle Primavera Cloud and publishes the same to Amazon SQS.

#### Note:

You can also schedule this integration to run at a date, time, and frequency of your choosing. See Define the Integration Schedule.

- 4. Run the AWS SQS PostgreSQL DB ProjectSync integration flow to consume the messages from Amazon SQS and update PostgreSQL.
  - a. In the Integrations section of the project workspace, click Actions • on the AWS SQS PostgreSQL DB ProjectSync integration flow, then select Run.

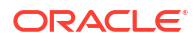

**b.** On the Configure and run page, click **Run**.

You've now successfully submitted the integration for execution. The recipe now consumes messages from Amazon SQS and updates PostgreSQL.

#### Note:

You can also schedule this integration to run at a date, time, and frequency of your choosing. See Define the Integration Schedule.

- 5. Monitor the running of the integration flows in Oracle Integration.
  - a. In the project workspace, click **Observe**. You'll see the integration flow being triggered and running successfully.
  - b. To manage errors in your project, see Manage Errors in a Project.
- 6. Log in to your PostgreSQL instance and check if the project details are populated in the database table.
  - a. In the left navigation pane, right-click the **primavera\_projects\_tab** table.
  - b. Select View/Edit Data.
  - c. Click All Rows.

#### **Related Documentation**

- Using the Oracle Primavera Cloud Adapter with Oracle Integration 3
- Using the PostgreSQL Adapter with Oracle Integration 3

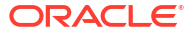